## Update Personal Information via the MIC For Your Members

1. After logging in to the **Member Information Center (MIC)**, select either **Account Settings** or **Personal Information** on the left-hand menu.

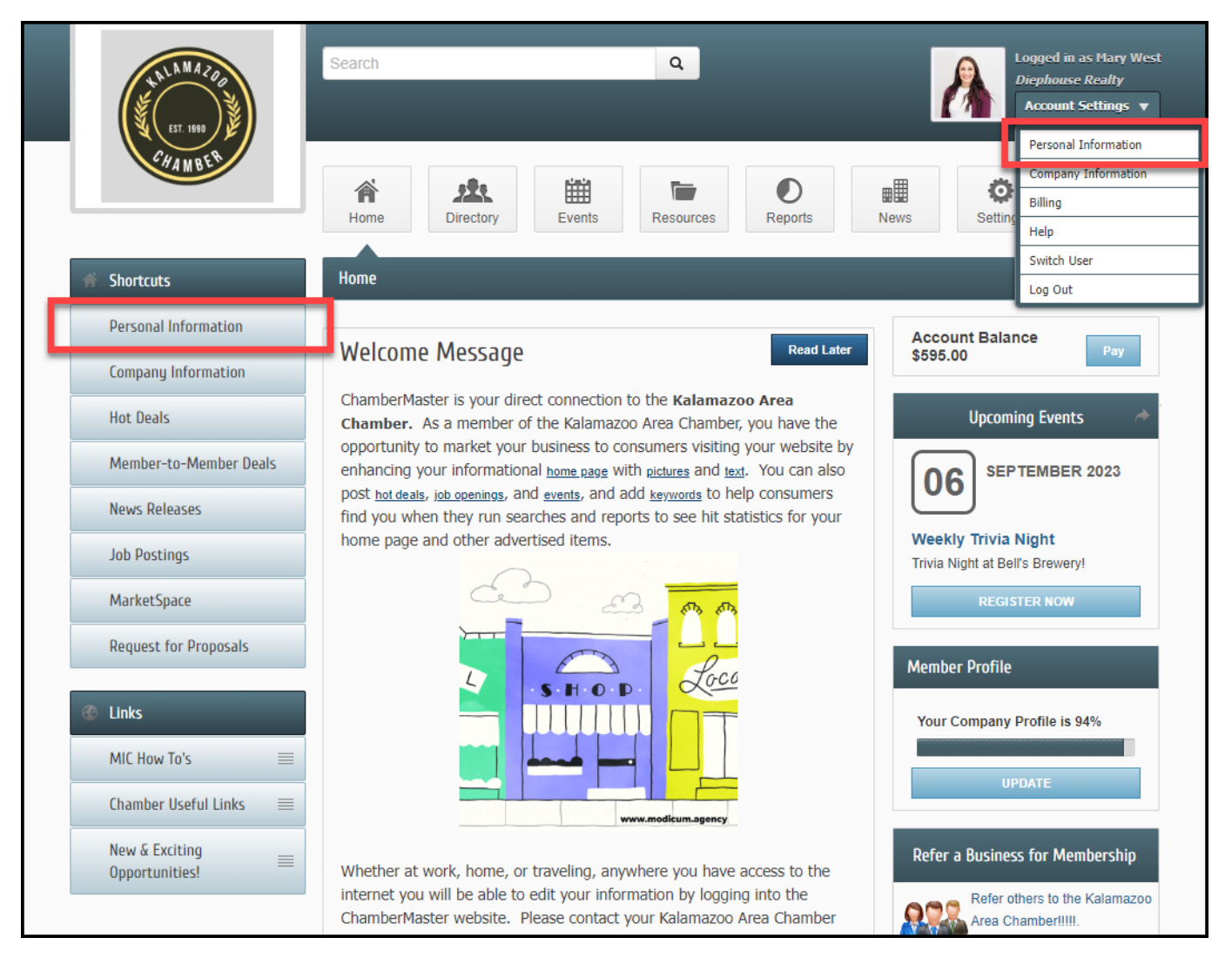

2. In the **Profile** section, update your personal contact information and additional information, including your **Personal Bio.** 

| ET 198                                     | Search Q Logged in ac Mary West<br>Dephouse Realty<br>Account Settings V                                                                                                    |
|--------------------------------------------|----------------------------------------------------------------------------------------------------|
| CHAMBER .                                  | Home Directory Events Resources Reports News Settings                                                                                                    |
| Account Settings                           | Profile                                                                                                    |
| Personal                                   | Save Changes Clear Changes                                                                                                    |
| <ul> <li>Username / Password</li> </ul>    |                                                                                                    |
| > Photo                                    | Prefix: Greeting:                                                                                                    |
| · Groups/Interests                         | First Name' Job Title:                                                                                                    |
| Social Networks                            | Mary Owner                                                                                                    |
| Display Preferences                        | Middle Name: Contact Preference:                                                                                                    |
| Additional Information                     | Email                                                                                                    |
| Сотрарц =                                  | Last Name: Phone Preference:                                                                                                    |
|                                            | West Work Phone 🗸                                                                                                    |
| Binnig                                     | Suffic: Work Phone:                                                                                                    |
|                                            | Address Line 1: Copy Organization Information Home Phone:                                                                                                    |
|                                            | Address Line 2: Cell Phone:                                                                                                    |
|                                            | City: Alt Phone:                                                                                                    |
|                                            | Kalamazoo                                                                                                    |
|                                            | Slate: Fax:                                                                                                    |
|                                            | M                                                                                                    |
|                                            | Postal Code: Email:                                                                                                    |
|                                            | чалло                                                                                                    |
|                                            | Country:                                                                                                    |
|                                            | Rep is currently ACTIVE with this member.     Primary Contact     Billing Contact                                                                                                    |
|                                            | Enter a short paragraph describing who you are. This information may be displayed publicly based on the settings of your organization. The character limit is 1000 including HTML markup characters. |
|                                            |                                                                                                    |
|                                            | <u>A</u> - <b>B</b> <i>I</i> <u>U</u> <del>S</del> × <sub>2</sub> × <sup>2</sup>   ± ± ± ≡   <i>μ μ</i> ≡ ⊞ ⊕ Ω ∞ ⊲ ⊡                                                                                |
|                                            | Styles • Format • Font • Size •                                                                                                    |
|                                            |                                                                                                    |
|                                            |                                                                                                    |
|                                            | A                                                                                                    |
|                                            | Save Changes Clear Changes                                                                                                    |
|                                            |                                                                                                    |
| © Copyright 2023. All rights reserved. MIC | 4.0 - Kalamazoo Area Chamberiiiii                                                                                                    |

3. You can change your username or password in the **Username/Password** section.

| HALA MAZOG<br>VICET 1000 JU             | Search Q Logged in as Mary West<br>Diephouse Realty<br>Account Settings v |
|-----------------------------------------|---------------------------------------------------------------------------|
| CHAMBER                                 | Home Directory Events Resources Reports News Settings                     |
| Account Settings                        | Username/Password                                                         |
| Personal                                | Edit My Username/Password                                                 |
| · Profile                               | Username: [ > Change ]                                                    |
| Username / Password                     | Mary                                                                      |
| • Photo                                 | Password [ > Change ]                                                     |
| · Groups/Interests                      |                                                                           |
| <ul> <li>Social Networks</li> </ul>     | Contirm Password                                                          |
| <ul> <li>Display Preferences</li> </ul> | Current Password                                                          |
| Additional Information                  |                                                                           |
| Company                                 |                                                                           |
| Billing                                 |                                                                           |
|                                         |                                                                           |
|                                         |                                                                           |
|                                         |                                                                           |
|                                         |                                                                           |

4. In the **Photo** section, upload a photo of yourself by selecting the **+ icon**. This may be displayed publicly based on the settings of your organization. Common uses would be to display your photo when listing group or committee members on your association's website. The public directory page may also display your photo.

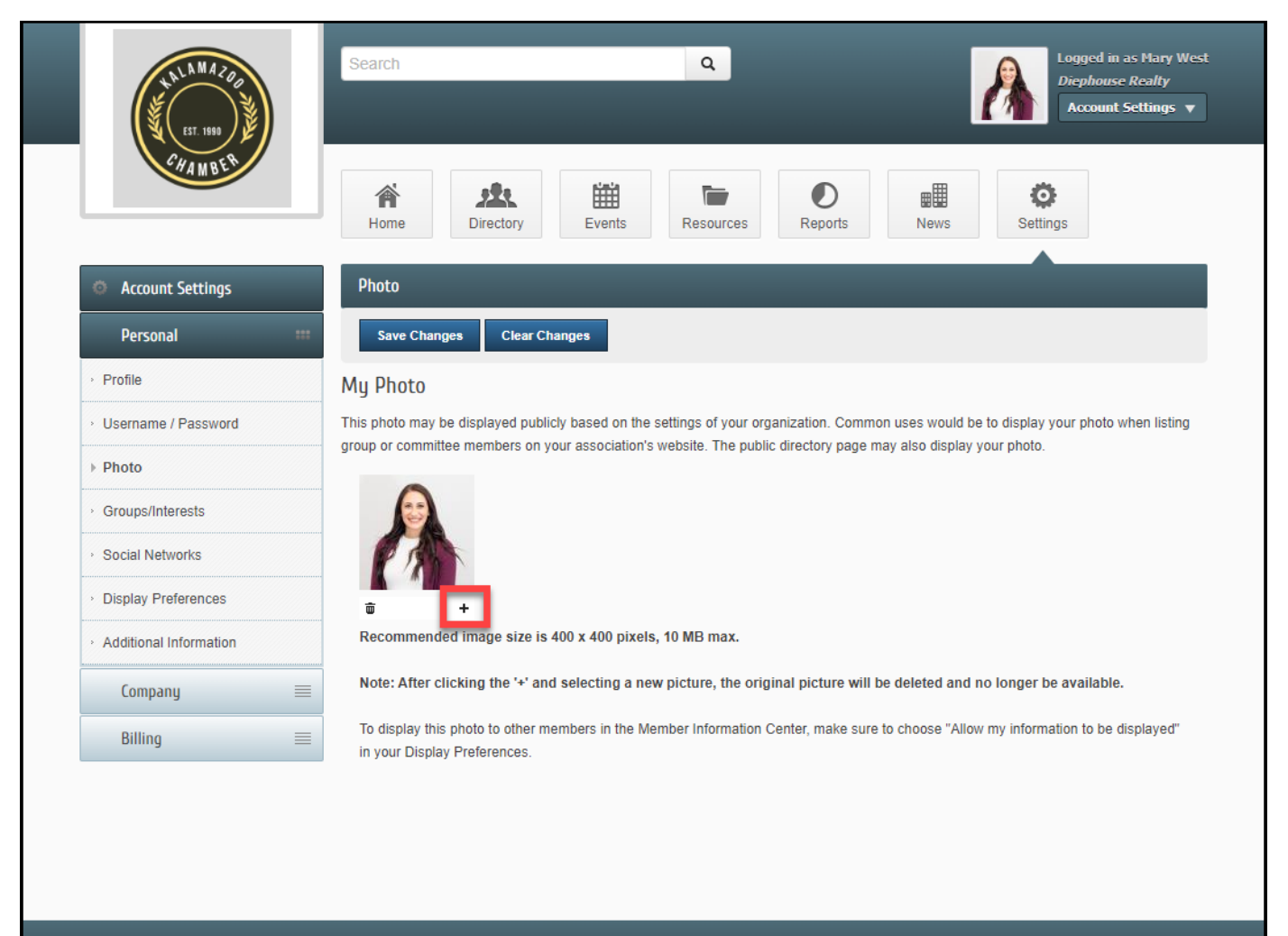

© Copyright 2023. All rights reserved. MIC 4.0 - Kalamazoo Area Chamber

5. If your organization has given you permission, you may choose to join or remove yourself from <u>groups and</u> <u>mailing lists</u> in the **Groups/Interests** section. Select the checkbox in front of the desired group to join or deselect to deselect the desired group to leave the group. Use the **Select All** box to join all of the available groups.

| EST. 1989                                    | Search Q Logged in as Mary West<br>Diephouse Reality<br>Account Settings V                                                                                                    |
|----------------------------------------------|----------------------------------------------------------------------------------------------------|
| CHAMBER .                                    | Image: Normal bit with the second second |
| Account Settings                             | Groups/Interests                                                                                                    |
| Personal 🚥                                   | Save Changes Clear Changes                                                                                                    |
| › Profile                                    | My Groups/Interests                                                                                                    |
| <ul> <li>Username / Password</li> </ul>      | Groups                                                                                                    |
| › Photo                                      | Select All                                                                                                    |
| ▹ Groups/Interests                           | Committee                                                                                                    |
| <ul> <li>Social Networks</li> </ul>          | S0+ Council                                                                                                    |
| <ul> <li>Display Preferences</li> </ul>      | Technology Task Force - Individuals who can assist with technology needs.                                                                                                    |
| Additional Information                       | Event Planning Committee                                                                                                    |
| Company 🔳                                    | □ Fall Festival Planning Committee 2023                                                                                                    |
| Billing                                      | Golf Tournament Planning Committee - Individuals tasked with planning the Kalamazoo Area Chamber's Annual Golf Event.                                                                                                    |
|                                              | Programs 2022-2023 Ambassadors - Veteran members assigned to mentor new members to the organization.                                                                                                    |
|                                              | Volunteers                                                                                                    |
|                                              | Volunteer Group                                                                                                    |
|                                              |                                                                                                    |
|                                              |                                                                                                    |
|                                              | Committee                                                                                                    |
|                                              | Voung Professionals 2023                                                                                                    |
|                                              | Marketplace Mailing List<br>Marketplace Mailing List - Individuals electing to receive email-updates for new Marketplace items.                                                                                                    |
|                                              | Newsletter List                                                                                                    |
|                                              | Save Changes Clear Changes                                                                                                    |
|                                              |                                                                                                    |
| © Copyright 2023. All rights reserved. MIC 4 | 4.0 - Kalamazoo Area Chamber                                                                                                    |

6. In the **Social Networks** section, add the URLs for your personal social media accounts if applicable. These will be displayed on your directory page in the **MIC** and on your organization's website.

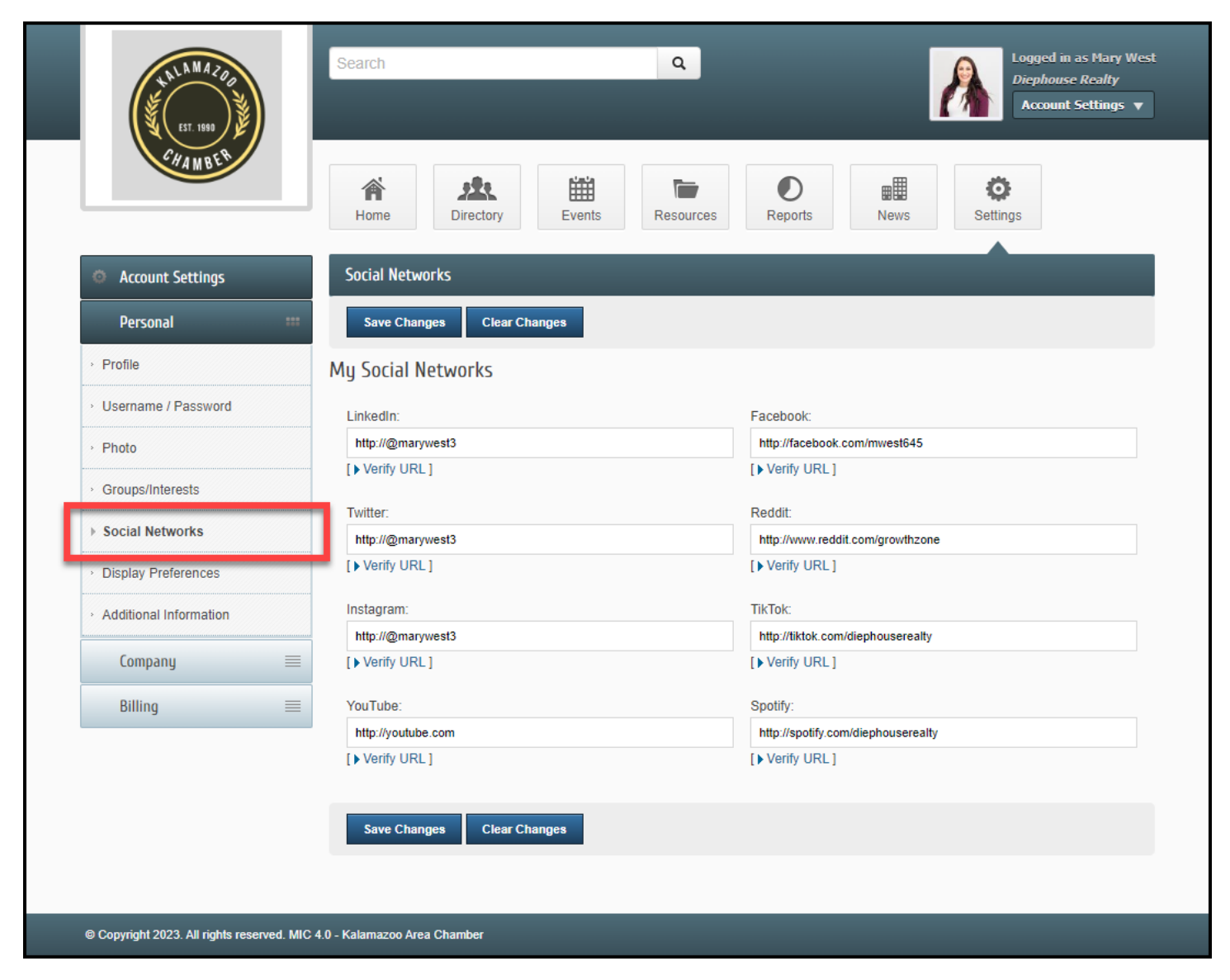

7. Select your display preferences for the **MIC** and your organization's public website in the **Display Preferences** section.

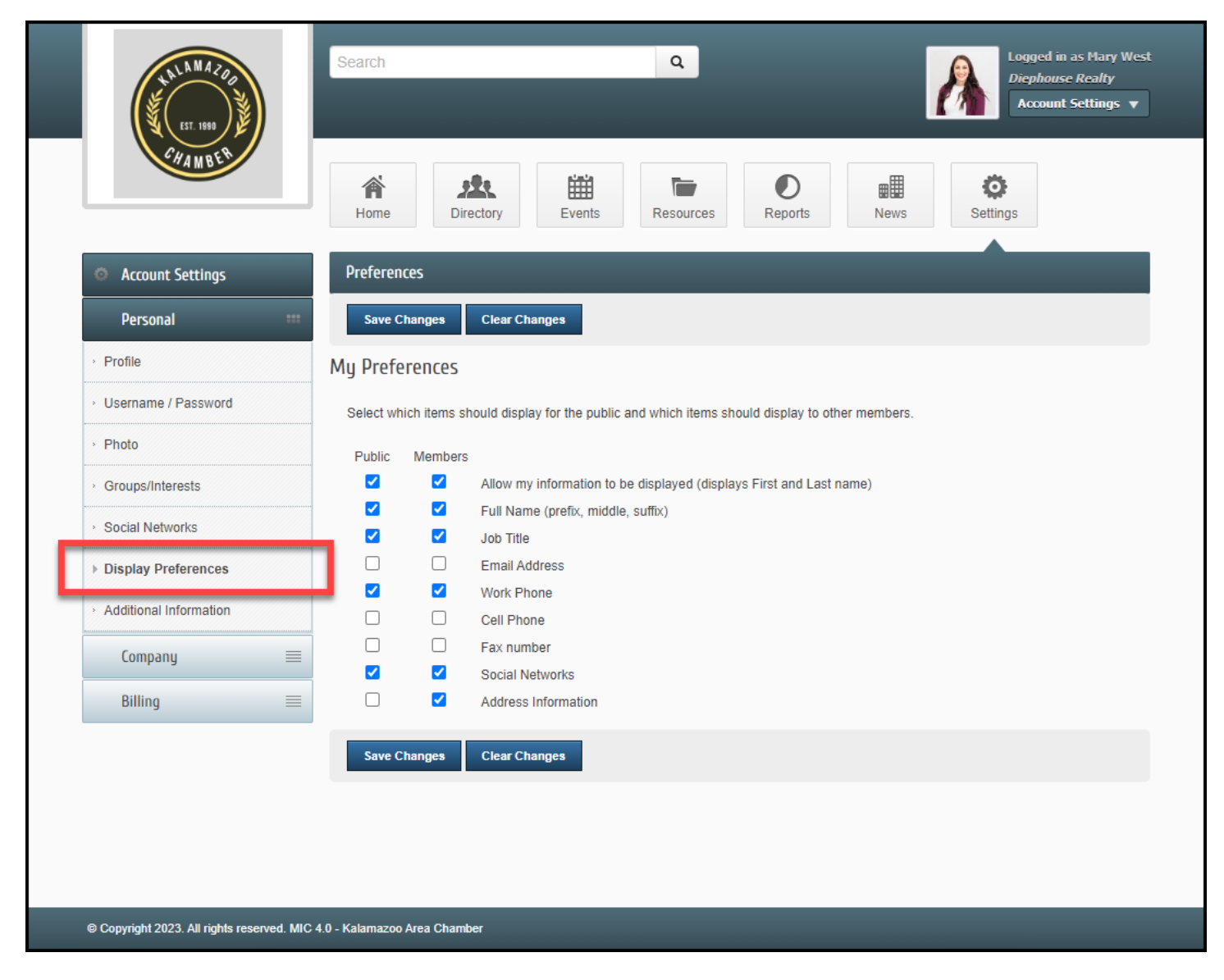

8. In the **Additional Information** section, if you've been given permission to do so, you may update responses to the displayed questions from your organization.

|   | HALLA MAZOON<br>EST. 1980                                               | Search Q Logged in as Mary West<br>Diephouse Realty<br>Account Settings V |  |
|---|-------------------------------------------------------------------------|---------------------------------------------------------------------------|--|
|   | CHAMBER                                                                 | Home Directory Events Resources Reports News Settings                     |  |
| < | Account Settings                                                        | Custom Fields                                                             |  |
|   | Personal 🚥                                                              | Save Changes Clear Changes                                                |  |
| 5 | Profile                                                                 | My Custom Fields                                                          |  |
| > | Username / Password                                                     | 1 Would you like a Chamber Mentor?                                        |  |
| > | Photo                                                                   | Yes 🗸                                                                     |  |
| > | Groups/Interests                                                        | 2 Interested in Continuino Education courses?                             |  |
| > | Social Networks                                                         | Yes 🗸                                                                     |  |
| > | Display Preferences                                                     |                                                                           |  |
| • | Additional Information                                                  | Would you be interested in hosting a Board of Directors Meeting?          |  |
|   | Company 📰                                                               | Yes                                                                       |  |
|   | Billing 📰                                                               | 4 Meal Choice for Events                                                  |  |
|   |                                                                         | Vegetarian V                                                              |  |
|   |                                                                         | 5 Do you have any food allergies we should be aware of for events?        |  |
|   |                                                                         | Limited to 50 characters                                                  |  |
|   |                                                                         |                                                                           |  |
|   |                                                                         |                                                                           |  |
|   |                                                                         | Save Changes Clear Changes                                                |  |
|   |                                                                         |                                                                           |  |
| ø | © Copyright 2023. All rights reserved. MIC 4.0 - Kalamazoo Area Chamber |                                                                           |  |